## 六、特殊功能操作説明

## (一) 組合畫面設定

您可依個人需求自訂100個組合畫面,畫面編號由9100到9200。

## 【操作説明】

先在主畫面上開啟想要組合的視窗並加以排列。範例如下圖:

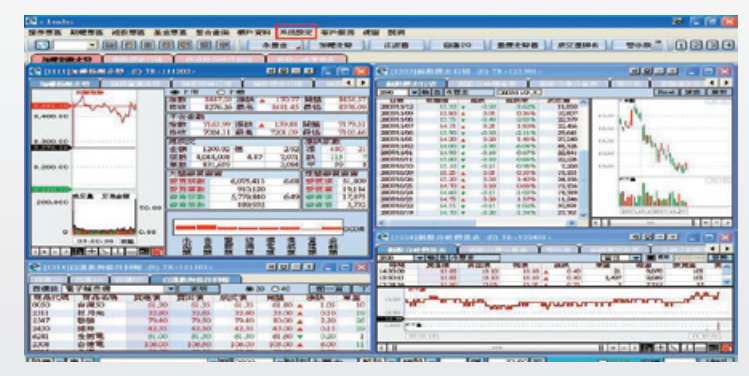

| 工倉面服売<br>功聴識<br>(快捷引起)注<br>群面設注<br>群相倉面設定 | 目前直面                                                     |               | 自訂輸出盒面料      | 自訂輸出盒面詳細    |       |  |  |
|-------------------------------------------|----------------------------------------------------------|---------------|--------------|-------------|-------|--|--|
|                                           | <b>企同档</b> 號                                             | <b>金郎-6</b> 稱 | <b>金田板</b> 號 | 盒面-6码       |       |  |  |
|                                           | 1111 20増払約支参<br>1223 個税費少行領<br>1211 自復20<br>1224 個税分時賃量後 | 900           |              |             |       |  |  |
|                                           |                                                          |               | 16.02        | 更劣          | 全部消除  |  |  |
|                                           |                                                          |               | 名明           | 12.91       | ABRIA |  |  |
|                                           |                                                          |               | 使用者虛面傾頭      | 91.02       |       |  |  |
|                                           |                                                          |               | "自訂稱就範圍#     | 89100-9200° | 建立    |  |  |
|                                           |                                                          |               | 质累料组成具       |             |       |  |  |
|                                           |                                                          |               | 這些與統         | 盒面名柄        |       |  |  |

2點擊主選單之系統設定 动能設定 版面設定,將在【目前畫面】上顯示這些已排列好的視窗,如下圖:

- 3 輸入自訂之名稱及畫面編號後,點擊 建立 鈕。
- ④ 在自訂輸出畫面群組清單下,將會產生新的畫面編號及名稱。關閉後在視窗搜尋器 上輸入其編號即可開啟自訂之畫面群組畫面。
- (二) 虛擬桌面功能

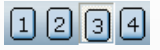

#### 【畫面説明】

<sup>■□□20493</sup> 您可依個人需求設定4組自選虛擬桌面,點擊 1~4 來快速轉換自訂的虛擬桌面。

#### 【操作説明】

 點選任一虛擬桌面編號後,在桌面上隨心所欲開啟需要的視窗功能並加以排列,系 統將自動記憶最後所使用視窗並設定為虛擬畫面。

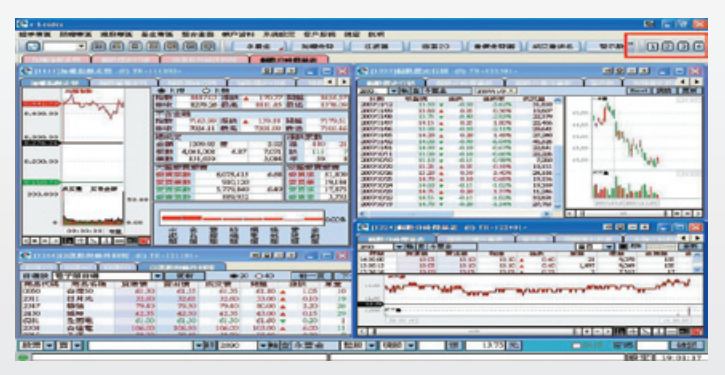

2. 再點擊另一虛擬桌面號碼後繼續編排(如下圖),您最多可設定4組虛擬桌面。

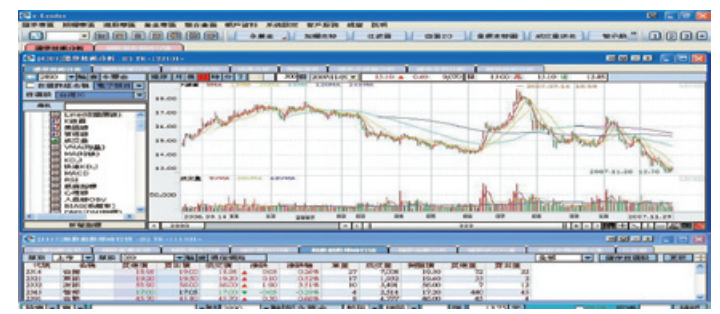

## (三)放大鏡

| MENT LEVEL                                  | · 10182 0.33                   |                                                                                                    |       | -8.0  | -      | A REAL PROPERTY. | 10785 |
|---------------------------------------------|--------------------------------|----------------------------------------------------------------------------------------------------|-------|-------|--------|------------------|-------|
| 4548                                        | and the second division of the | and the loss of the loss of th |       | * 1   | 100 H  | -                | TRM   |
| 単向点                                         | 17.10                          | 17.00                                                                                                    | 0.10  | 5,043 | 29.50  | 302              | 63    |
| a roax                                      | 25.20                          | 05 00 A                                                                                                    | 0.00  | 7,790 | 30.30  | 0000             | 3,013 |
| MO-D                                        | 60.00                          | 23.20                                                                                                    | 0.20  | 0.600 | 15.40  | 610              | 3,000 |
| 554245                                      | 16.70                          | 16.70                                                                                                    | 0.20  | 34    | 17.00  | 15               | 145   |
| Tile                                        | 01.50                          | 01.50                                                                                                    |       | 1.171 | 25.10  | 1,040            | 2,079 |
| 100                                         | 21.50                          | 21.50                                                                                                    | - 3   | 0.800 | 11.40  | 900              | 104   |
| (121-0                                      | 29.40                          | 29.20 -                                                                                                    | 0.60  | 0,000 | 20.00  | 101              | 2     |
| 11.11.11                                    | 000 000                        | 100 1000 T                                                                                                    | 0100  | 6,245 | 29,70  | 34               | 783   |
| (1日) (1) (1) (1) (1) (1) (1) (1) (1) (1) (1 | 29.50                          | 29.20                                                                                                    | 0.50  | 6,660 | 12.60  | 964              | 1,220 |
| 2 建金                                        | 12.60                          | 10.55                                                                                                    | 0.05  | 2,036 | 10,10  | 2,637            | 1,176 |
| 10.00                                       | 12.00                          | 10.00                                                                                                    | 0.001 | 0     | 20.000 | 1,154            |       |
| 4 - de                                      | 18,10                          | 18.00                                                                                                    | - 3   | 4,173 | 29.50  | 1,045            | 6.80  |
| h PR                                        | 22.60                          | 277 50 -                                                                                                    | 0.50  | 0,730 | 31,60  | 450              | 194   |
| C192W                                       | 37.00                          | 37.30                                                                                                    | 0.50  | 1,905 | 21.00  | 123              | 39    |

## 【畫面説明】

放大鏡視窗可於任何畫面中使用,在視窗移動範圍內所有畫面將自動放大。

## 【操作説明】

1. 開啟放大鏡視窗: 視窗搜尋器中直接輸入 Z008即可。

【或點擊主選單之系統設定⇒放大鏡】

- 2. 您可使用滑鼠來移動【放大鏡】以顯示需要放大的畫面。
- 3. 輕按滑鼠左鍵一次即可關閉【放大鏡】視窗。

#### (四)螢幕鎖定

確保您的交易隱私與安全,當您暫時離開電腦,您可啟動【螢幕鎖定】功能,暫時閉鎖所有視窗,直到您以密碼解鎖。

## 【操作説明】

1. 開啟螢幕鎖定:視窗搜尋器中直接輸入 Z003 即可。

【或點擊主選單之系統設定⊃螢幕鎖定】

2.【e-Leader】將立即閉鎖所有畫面功能,螢幕將只顯示下列視窗:

| 24     | 輸入密碼解除 | 當幕鎖定             |  |  |
|--------|--------|------------------|--|--|
| 312.80 | ****** | DE.765-W SPC ATL |  |  |
| 3435   | ++++   |                  |  |  |
|        | 御定     | 102399           |  |  |

### (五) 顏色設定

您可依個人需求與使用習慣,改變【e-Leader】的顯示顏色。

#### 【操作説明】

4

1. 開啟顏色設定視窗: 視窗搜尋器中直接輸入 Z009。顯示如下圖:

【或點擊主選單之系統設定 3 顏色設定】

| Concernment land                         |                                                                                                    |                   |                               |
|------------------------------------------|----------------------------------------------------------------------------------------------------|-------------------|-------------------------------|
| TING DRIVE                               |                                                                                                    |                   |                               |
| <b>加尔和</b> 命令                            |                                                                                                    |                   | 49.0                          |
|                                          | RAX BAX                                                                                                    |                   |                               |
| 平台 更新背景                                  |                                                                                                    |                   | 46.0                          |
| SAMPS IN STREET W                        |                                                                                                    |                   | 44.0                          |
|                                          | -                                                                                                    | 1004.08.16        | 2004 22.31                    |
|                                          | × 11                                                                                                    | 1                 |                               |
| 30+0.14                                  |                                                                                                    | 88/7              |                               |
| 1000000 1000000                          | 更新容量                                                                                                    | BUT-NO-MERTINE SE | GE/7452010                    |
|                                          | 1142                                                                                                    | CONTRACTOR OF     | 08/YAS-12-91                  |
|                                          |                                                                                                    |                   | decreasion in the             |
| 20 20 20 20 20 20 20 20 20 20 20 20 20 2 | REAKING                                                                                                    | Serverse Have     | Parate C                      |
| THORE.                                   | 38                                                                                                    |                   |                               |
|                                          | APPENDE T                                                                                                    | aperiorse to      | 田井村田                          |
| UNITABLE UNITABLE                        | THE OWNER AND INCOME.                                                                                                    |                   | maniant an I                  |
| #101100 # (0010100 #                     | THE PROPERTY AND INCOMENTATION OF THE PROPERTY AND INCOMENTATION OF THE PROPERTY AND INTERPOPERTY AND INTERP |                   | THE PERSON PROPERTY IN COLUMN |
|                                          | (東平好)景                                                                                                    | 10-0006-00        |                               |
|                                          |                                                                                                    |                   |                               |
| 2010 - 1010 - 1020 - 1121                | 2011 01/0                                                                                                    | 19552             |                               |

2. 我們提供三種預設色系(白、黑與粉紅)。另您可點擊 目訂 ,即可開始編輯各樣 資訊的顯示顏色。

3. 移動滑鼠至欲變更的資訊項目,點選顯示顏色方塊,即可開啟色彩視窗如下圖,選 擇您欲編輯的顏色後點選 確定。

| 合彩                              | 2 🔀                                               |
|---------------------------------|---------------------------------------------------|
| ¥+8;¥(@):                       | *                                                 |
|                                 | 世話(10): 146 新(18): 234     諸成(16): 163 時(12): 240 |
| 10日日1日本(の) >><br>10日本 Re2(の) >> | 色彩颜色(2) 克皮(1): [22] 藍(1): [25]<br>新聞自訂名彩(山)       |

## (六)欄位設定DIY

您可移動滑鼠游標停留在欄位標題上,按住滑鼠左鍵不放,可直接拖拉搬移欄 位,自由變更排列顯示之順序。

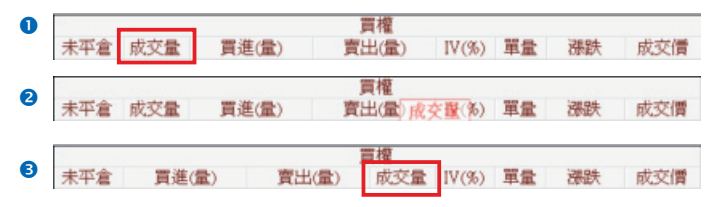

### (七) 畫面連動與視窗放大縮小

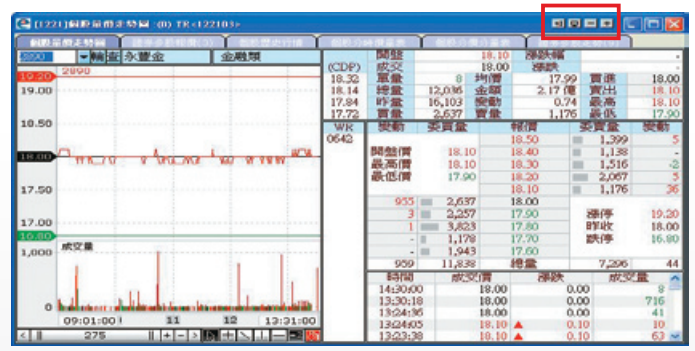

### 【畫面説明】

每一個視窗右上方皆固定有四個視窗控制鈕,功能説明如下:

1. 📢 / 🔊 : 視窗連動切換鈕

若於視窗連動狀態下,當於同一畫面中開啟多個視窗時,若您於一視窗點擊指定商品,其他視窗可同時連動顯示您所指定商品之資訊。您可使用滑鼠點擊切換設定為 畫面連動或不連動。

- 2. 🖵: 還原視窗大小
- 3. -: 縮小視窗(7段式縮小)
- 4. +: 放大視窗(7段式放大)

#### 【操作説明】

 系統設定值皆為視窗連動,連動狀態時顯示為 📢 。移動滑鼠點擊 📢 一次即可切 換變更為 🔊 不連動狀態。再點選即再切換回連動狀態。説明如下圖:

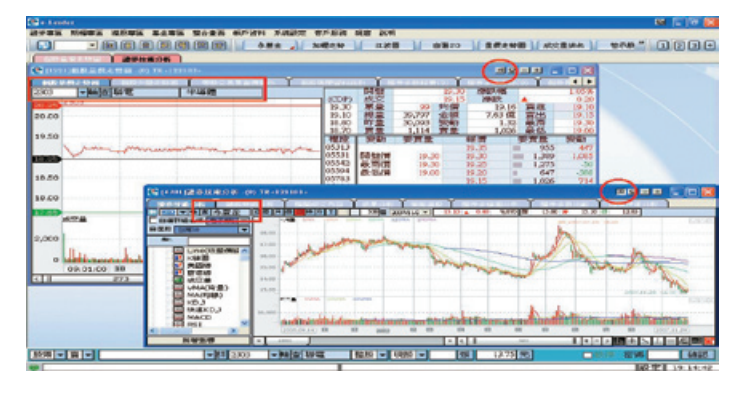

 您可以滑鼠點擊 (放大)或點擊 (縮小)來變更視窗顯示的大小。點擊 및 則 可將視窗大小還原成系統原始設定值。

## (八) 滑鼠右鍵基本功能

開啟任何一個視窗後,按滑鼠右鍵可開啟以下功能:

- 1. 新增捷徑至桌面:將此視窗傳送到程式之桌面當捷徑。
- 2. 新增功能鍵:將開啟設定功能鍵之視窗。
- 3. 新增連結:設定要連結之視窗後,會出現【連結畫面】選項。
- 4. 虛擬桌面:新增此視窗至虛擬桌面。
- 5. 連結畫面:開啟【新增連結】所建立的連結畫面。
- 6. 複製: 複製欄位
- 7. 列印:列印視窗內容

| 新增捷徑至桌面<br>新增功能鍵<br>新增連結<br>虛擬桌面 |   |                                |
|----------------------------------|---|--------------------------------|
| 連結畫面                             | • | (4301) 證券技術分析                  |
| 複製                               |   | (2151) 證券智慧下單<br>(2161) 證券刪單追價 |
| Excel                            |   |                                |

8. Excel: 複製欄位及資料到Excel

9. 還原欄位設定:將調整過後的欄位還原為初始預設值

# (七) 系統設定

 系統設定:Z016商品代碼下載

 商品代碼下載

 文

 所有視窗即將關閉,請按確定'鍵

 」

 工業

 取消

## 【如何進入此畫面】

- 1. 主工具列的視窗搜尋器直接輸入【Z016】。
- 2. 點擊主選單【系統設定】⇒【Z016商品代碼下載】。

## 【操作説明】

 點選 確定, 系統將關閉所有開啟的視窗,並下載商品代碼後,自動重新開啟 所使用視窗。

## 示豐金證券 永豐期貨

#### 【如何進入此畫面】

- 1. 主工具列的視窗搜尋器直接輸入【Z020】。
- 2. 點擊主選單【系統設定】⇒【Z020tray icon】。

#### 【操作説明】

1. tray icon將eLeader系統縮小隱藏到windows通知區域內 並以小圖示來呈現。

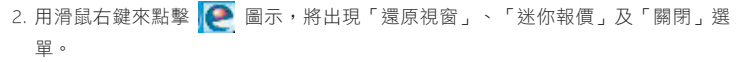

- 3. 「還原視窗」:將系統還原到正常介面。
- 「迷你報價」:將系統視窗縮小至右下角,並以迷你報價介面來即時顯示庫存及自 選股之報價資料。

| 0M    |             |    |                |                                          |           |
|-------|-------------|----|----------------|------------------------------------------|-----------|
| 大盤    | 成交          | 2  | 親親             | 金額                                       | 親量        |
| 上市    | 8586.40     |    | 139.37         | 1319.15                                  | 4,540,618 |
| 家数 上槽 | 156.91      |    | 3.93           | 241.54                                   | 1,032,832 |
| 股票名稱  | 成交價         | ž  | 親時             | 買進價                                      | 賣出價       |
| 台指選 7 | 8.20        | •  | 4.30           | 8.10                                     | 8.20      |
| 台灣50  | 61.80       |    | 0.45           | 61.80                                    | 61.95     |
| 永豐金   | 13.30       | ٠  | 0.20           | 13.25                                    | 13.30     |
| 台積電   | 60.60       |    | 0.60           | 60.50                                    | 60.60     |
| 聯電    | 19.30       |    | 0.15           | 19.30                                    | 19.35     |
| <     | - Alexandre |    | and the second | 1.1.1.1.1.1.1.1.1.1.1.1.1.1.1.1.1.1.1.1. | >         |
| 更新    | < >    >    | ~> | 決出             | 出淡入                                      | 5秒 -      |

(1) 點擊「大盤」將顯示上市、上櫃指數相關之即時資訊。

(2)點擊「家數」將顯示上市、上櫃家數相關之即時資訊。

(3)點擊右下方之自動輪播選單,可選擇5/10/15/20/30秒來輪播庫存及自選股報價。

- (4)點擊左下方之「更新」將從庫存開始重新輪播報價。
- (5)點擊 << 為上一頁並停止輪播。
- (6)點擊 > 繼續輪播。
- (7)點擊 🛄 暫停輪播。

(8)點擊 🔜 為下一頁並停止輪播。

5.「關閉」:將結束此系統。